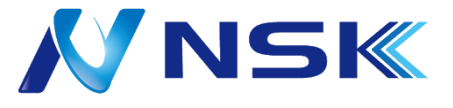

-人数計算 レポート照会-レコーダー Web画面 簡易マニュアル

▼対応レコーダー

- IPN-AI4204-HH-2T
- IPN-AI5208-HH-4T
- IPN-AI5216-HH-4T

• IPN-AI5832-H8

2024.10.29

## 手順1)PC管理ソフト [Eazy-VMS] からレコーダーWeb管理画面へアクセス

- [Eazy-VMS] がPCヘインストールされ、対象のレコーダーが登録されている前提の手順となります。
- <u>ステップ1</u> PC専用ソフト [Eazy-VMS] (右図アイコン)を起動しログイン

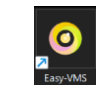

- <u>ステップ2</u> **①** [デバイスマネージャ] を選択
- <u>ステップ3</u>対象のレコーダーの 2 ∰ [Link To Web] をクリック
  - ※ [Link To Web] アイコンが 🔯 この状態の場合はレコーダーと接続が出来ていない状態です

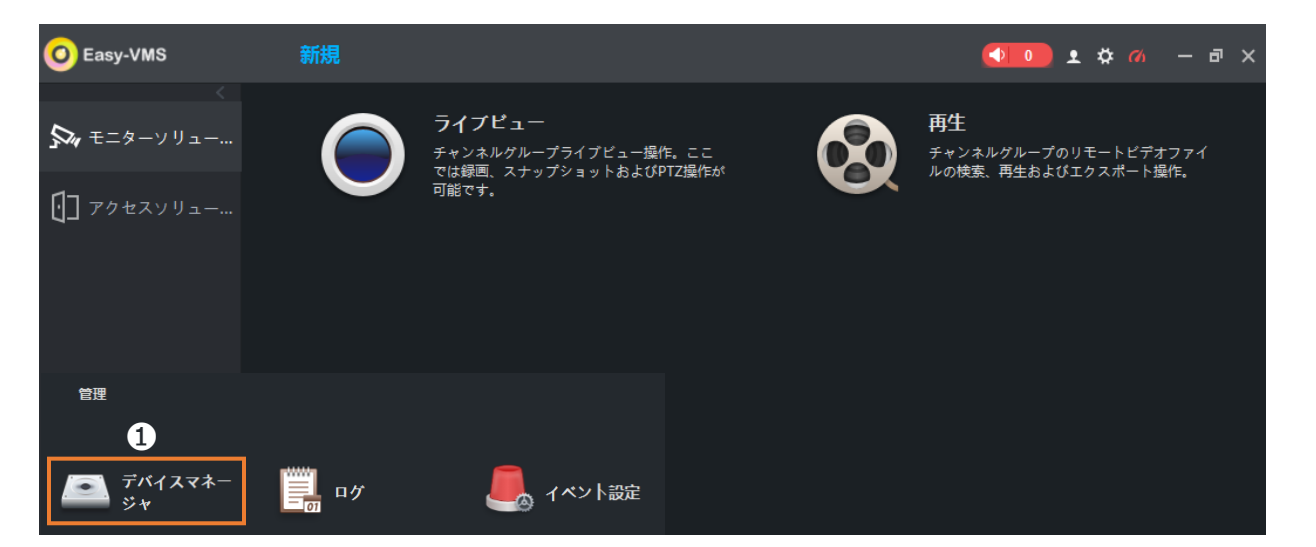

| 🗿 Easy-VMS | 新規  |      |                                 |                     |       |    | <b>•</b> • •        | ¢ ″/ – ₽ ×            |
|------------|-----|------|---------------------------------|---------------------|-------|----|---------------------|-----------------------|
| Q 自動検索     | 十追加 | 前 削除 | $\mathcal{F}$ ( $\mathcal{F}$ ) | \* <i>`\$77\$</i> 7 |       | 検索 | <b>Q、</b> 全デバイス: 26 | <i>オ</i> ンラインデパイス: 19 |
| 全デバイス      |     |      |                                 |                     |       |    |                     |                       |
| No.        | 名前  |      |                                 | 装置タイプ               |       |    |                     | 2 操作                  |
| 1          |     |      |                                 | NVR                 | 4>54> |    |                     | <b>∥⊕</b> [⇒ Ū        |

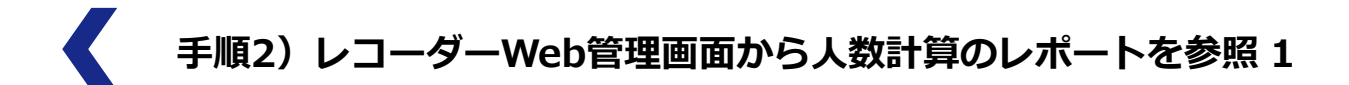

● [Microsoft Edge] が起動し下記のレコーダーログイン画面に切り替わります

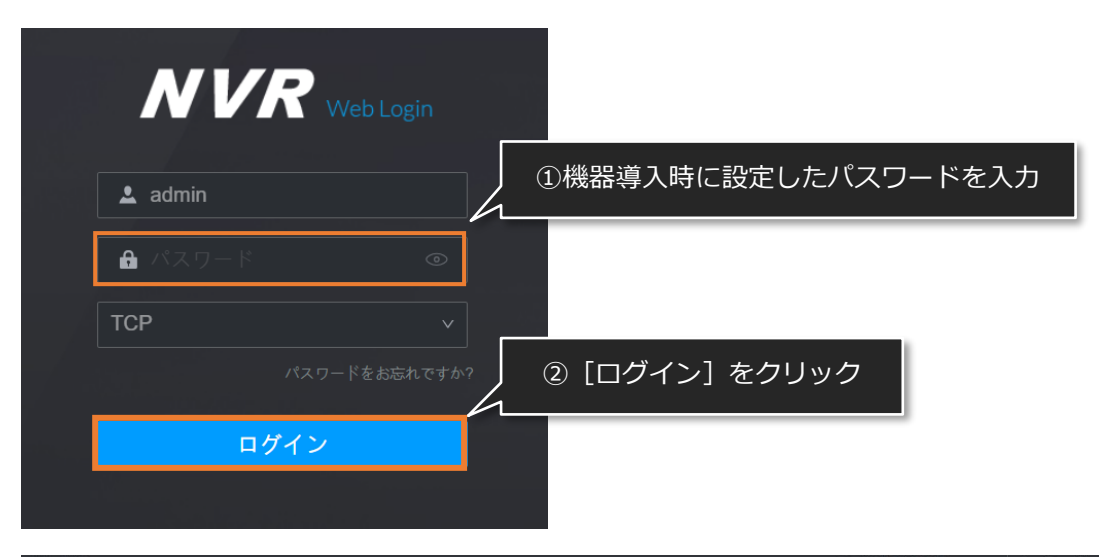

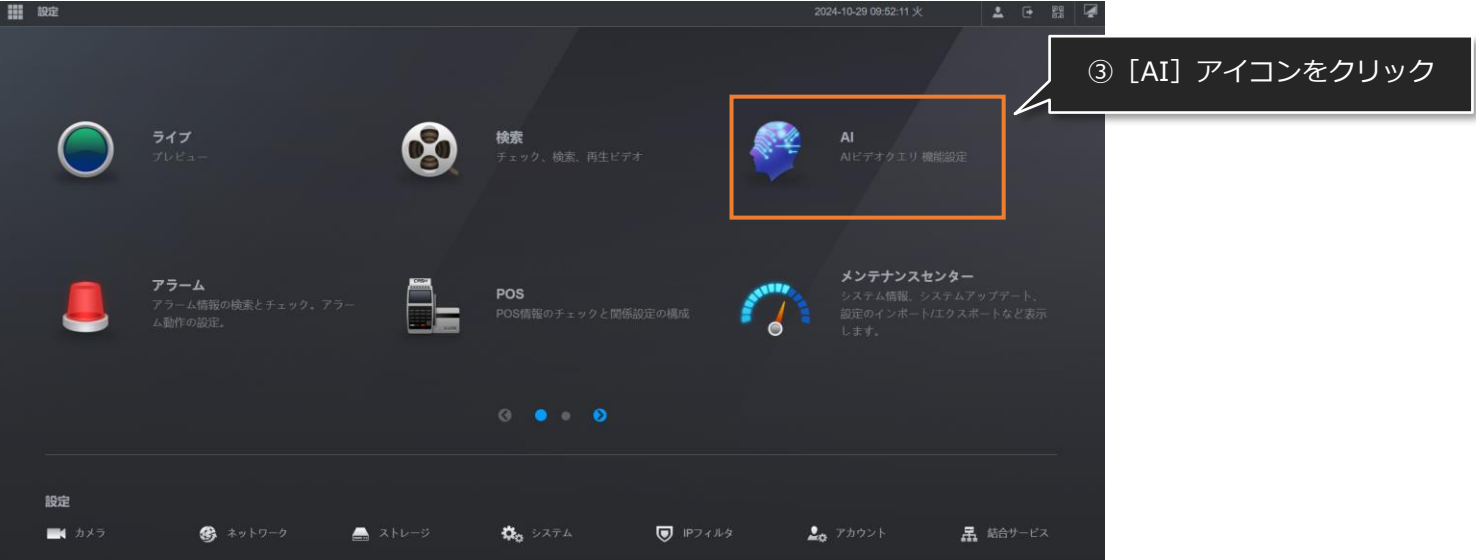

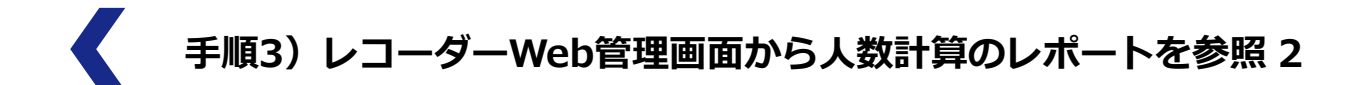

- <u>ステップ1</u> **①** [レポート照会] >**②** [人数計算] の順に選択
- ステップ2 3 対象のカメラchを選択 > 3 照会したいルール種別を選択 [人数計算/エリア人数] > 5 レポートタイプを選択 [日次/月次/年次]
- ステップ3 ③ 必要に応じて期間を選択 > ⑦ 設定したルールを選択 > ⑧ [検索] をクリックするとグラフが表示されます
  ※⑨⑩はオプション

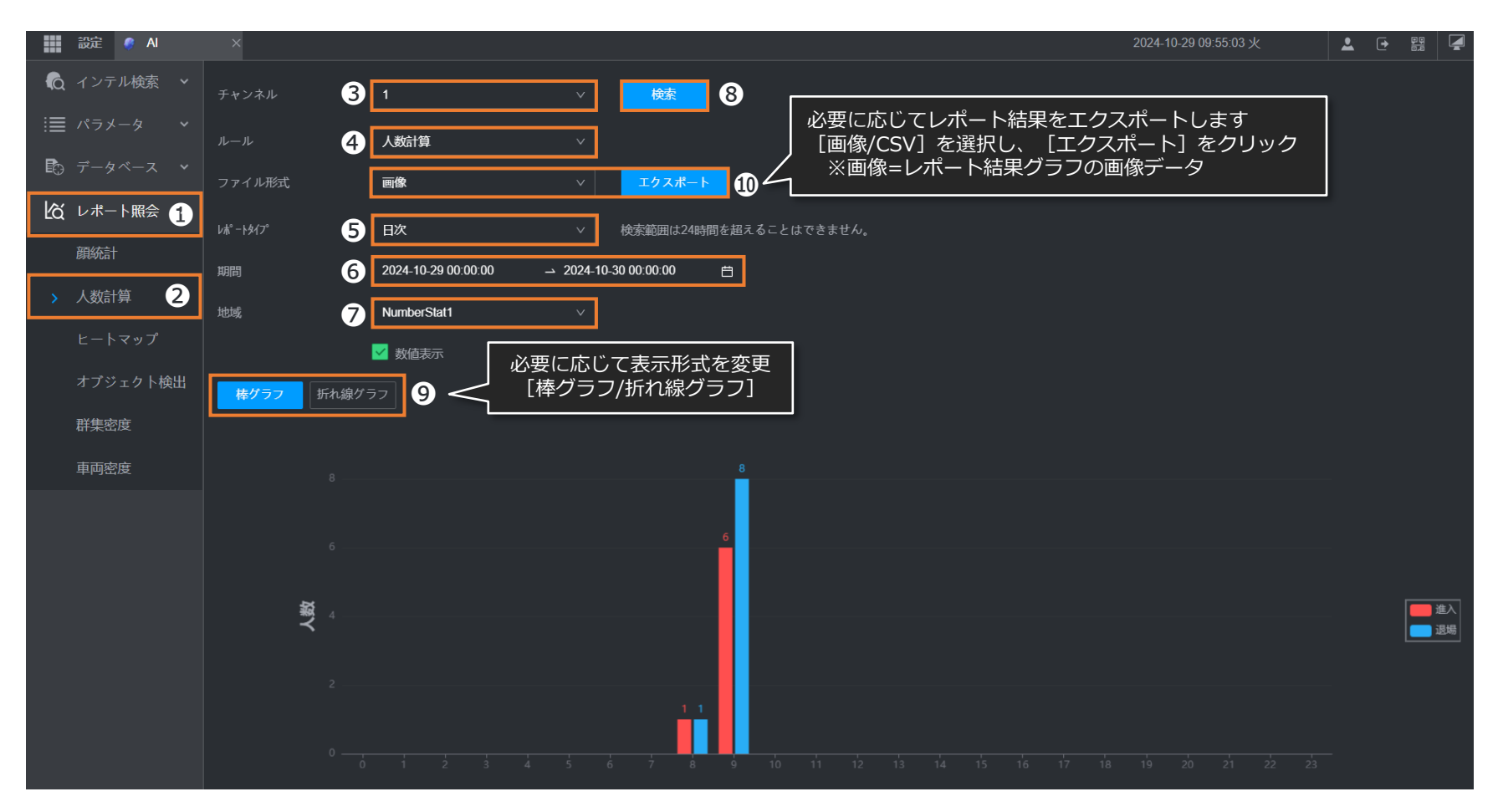